# Virtual Team Game **fizzinitu**

**Facilitator information** 

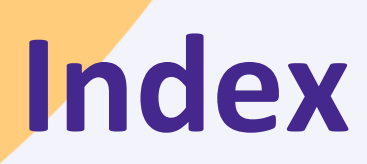

| 1. | What is Fizzinity?          | 3  |
|----|-----------------------------|----|
| 2. | Fizzinity Game introduction | 5  |
| 3. | Login                       | 9  |
| 4. | Admin role & tips           | 11 |
| 5. | Support needed?             | 15 |

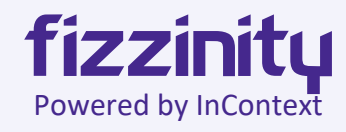

## 1. What is Fizzinity?

## WHAT IS FIZZINITY **GET TO KNOW EACH OTHER BETTER AND DIFFERENTLY**

Î

 $\odot$ 

Ξž

1 hour

#### Description

By completing exercises, you get to know your colleagues better, improve collaboration and above all have lots of fun.

#### What makes Fizzinity unique?

- 1. Fizzinity works because it's not a virtual translation of an existing game but is specially built for a virtual environment.
- 2. Fizzinity emerges in collaboration with your colleagues. Each experience is personal and unique because no 2 games are the same.
- 3. During the game, players take turns choosing the next game. This way we all steer the dynamic of the game.
- 4. Fizzinity is played with and against each other. You work together, but you also compete with each other.

#### Impact

- > Creating connected teams
- Having fun and creating new stories together >
- Get to know your colleagues better >

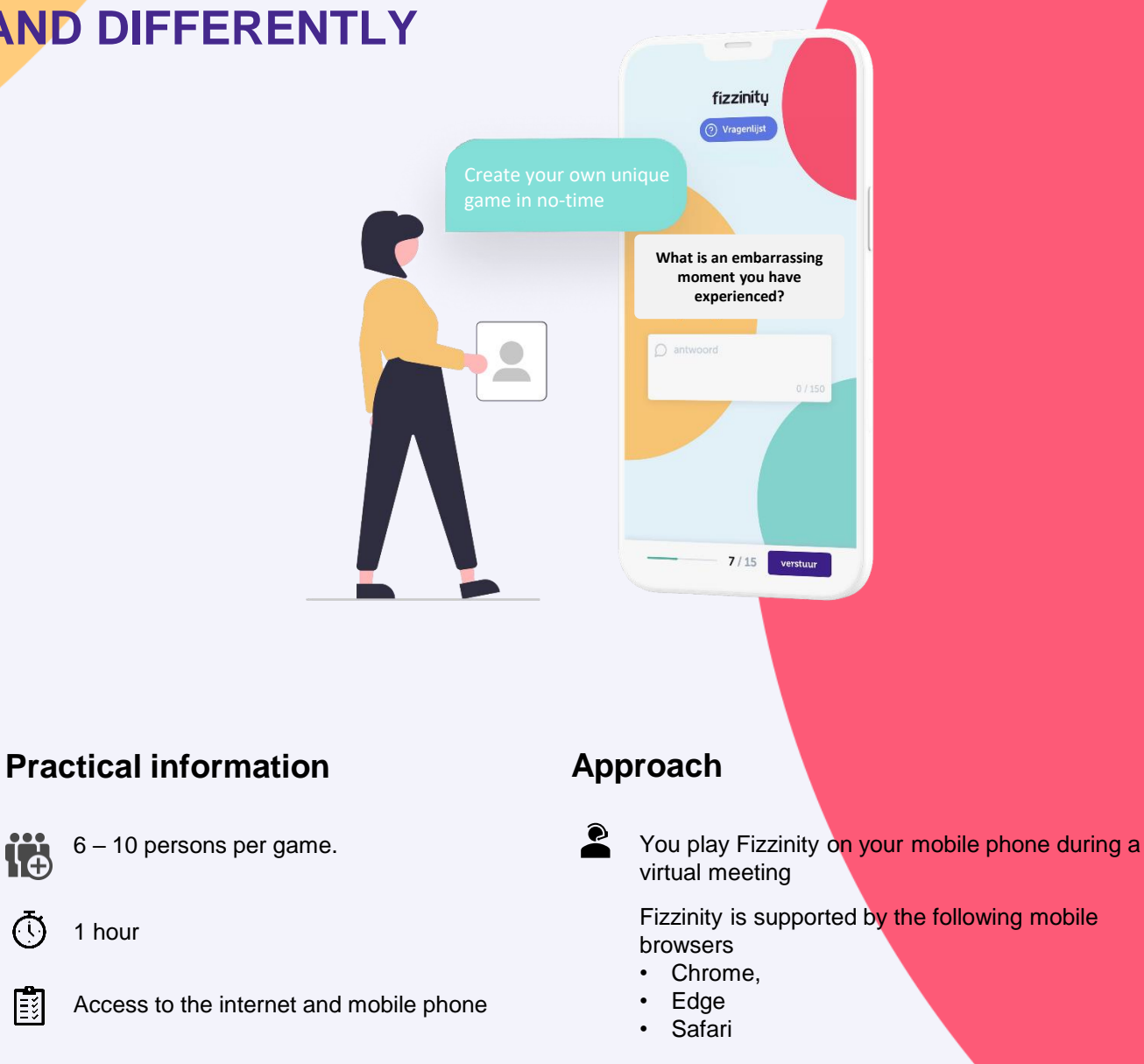

# 2. Fizzinity Game introduction

## **1. FIZZINITY GAME EXPLANATION**

## **THE GAMES**

In total there are **11 different games**. Use your general knowledge, people skills, creativity and acting skills. Before the start of each game, everyone gets to see a short **game explanation**, which describes exactly what is expected of you.

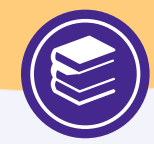

Use your general knowledge for these questions.

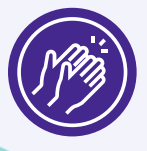

Compliment another player as much as possible.

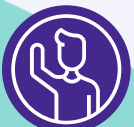

Guess what is being acted out.

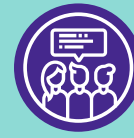

Choose the answer that most of the team has chosen.

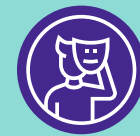

Guess who it is by asking yes / no questions.

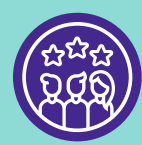

Rank the group in the order that makes most sense for you.

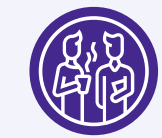

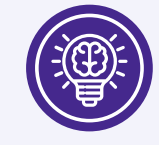

Brainstorm as many answers as possible with your team.

Answer the question correctly about your fellow player.

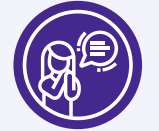

Connect the right person or organization with the quote.

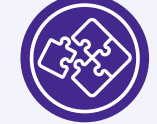

Solve the puzzle together with your team.

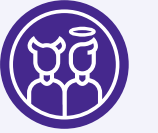

Choose the truth from three answers about your fellow player.

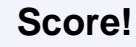

- > Score as many points as possible and become the winner of your team.
- > Score as a team as many points as possible for eternal fame inside and outside your organization.
- > Score new facts and knowledge about your team members.

Luce 417 2 Huubke 417 3 Berje 49 4 Mukanga zwebe 411 Next Came

## **2. FIZZINITY GAME DETAILS**

#### POINTS

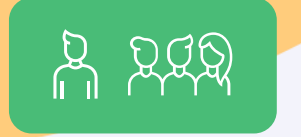

In Fizzinity you can earn points in each game. With every correct answer you score points, both individually and for the team.

#### TIMER

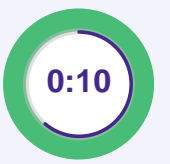

During every game a timer ticks in Fizzinity. You can see the timer at the top right of your screen.

Winners pay attention! The faster you answer a question correctly, the more points you earn.

#### **ROLES IN FIZZINITY**

In Fizzinity there are three different roles.

- Admin The first to log in is the admin. More information about the admin role can be found on page 10.
- Actieve speler As an active player you choose the next game. You take turns being the active player.
  - Jury In games 'Act it out' and 'Who am I' there is a judge that checks whether the rules are being observed. The jury is automatically chosen among the participants.

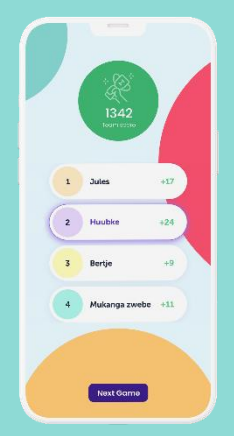

#### LEADERBOARD

In Fizzinity you always return to the Leaderboard. The leaderboard shows all players in the game and their individual scores - the player at the top has the most points, the player at the bottom has least.

Your team score is visible in green at the top of the screen.

## 3. FIZZINITY GAMEFLOW

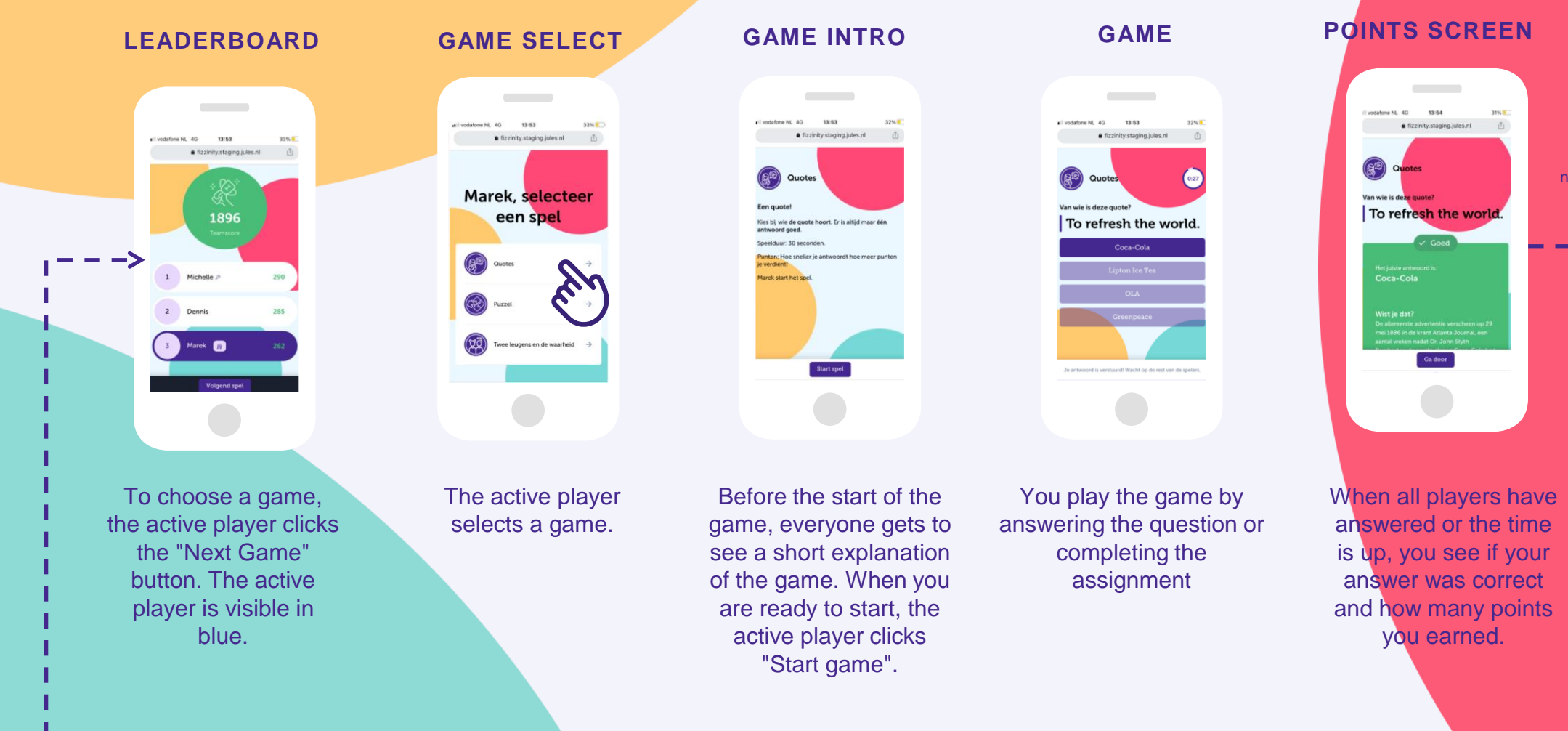

To proceed to the next game, the active player clicks "Continue"

# 3. Login

## **FIZZINITY**

- > Get your **phone**
- > Scan the QR code
  - 1. Fill in your name
  - 2. Fill in the **questionnaire** (12 questions)
  - 3. Once everyone is ready, start the game!

## Help! I accidentally clicked away the game, now what?

- 1. Click on the *link* to *refresh*
- 2. Click on existing participants
- 3. Click on your name to return to the game

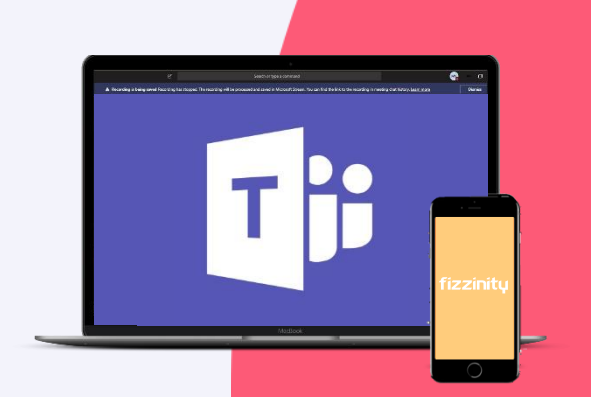

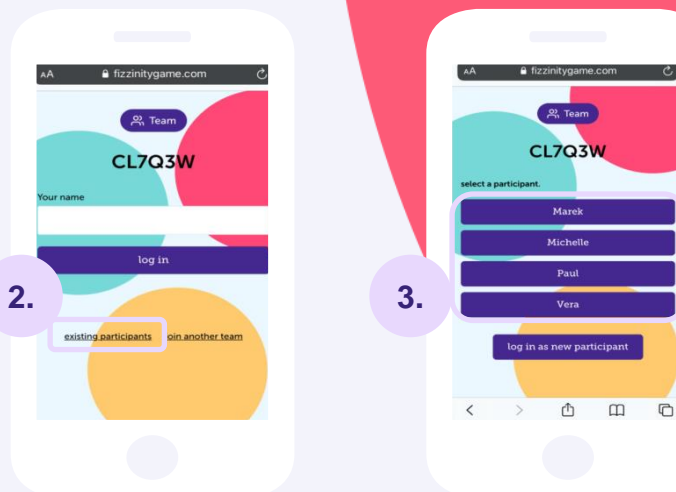

# 4. Admin role & tips

## **1. FIZZINITY ADMIN ROLE**

The first person to login is the Admin. To ensure you are the Admin as a facilitator, make sure to login before the start of a session. The Admin can be recognized by the  $\mathcal{P}$  after its name.

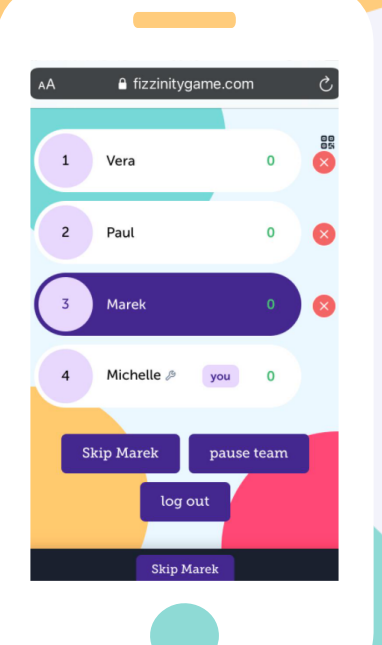

### The Admin:

- 1. Fills in the team name.
- 2. Can **skip** or **remove** a player from the game.
- 3. Can **pause** and **stop** the game.
- 4. Is the **timekeeper**\*

#### \*As Admin, you are the **timekeeper**.

When the time is over, stop the game by using the '**pause team**' button at the bottom right of the Leaderboard.

This button is only visible for the Admin. The first time you press the pause team button, the game is paused. Press the button a second time to end the game.

## **2. FIZZINITY TIPS – LOSS OF CONNECTION**

- 1. I have to log in again, now what?
  - 1. Scan the **QR Code** or click on the **link**
  - 2. Click on existing participants
  - 3. Click on your name to return to the game

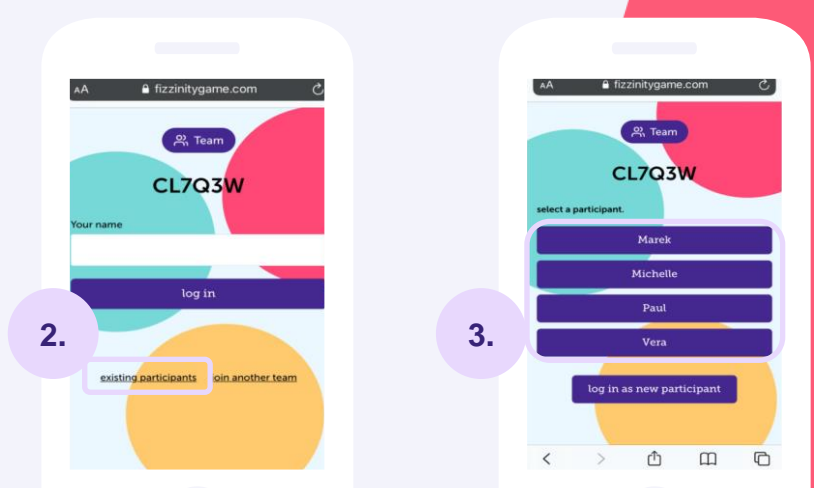

2. My connection is not working properly. How can I fix this?

Turn off the WIFI connection on your phone and continue playing in 4G. Still not working? Copy/paste the fizzinitygame link and open the link in Google Chrome.

## **3. FIZZINITY TIPS - GAMES**

#### 1. Brainstorm & Compliments Storm

To submit an answer quickly, use the return (enter) button on your keyboard.

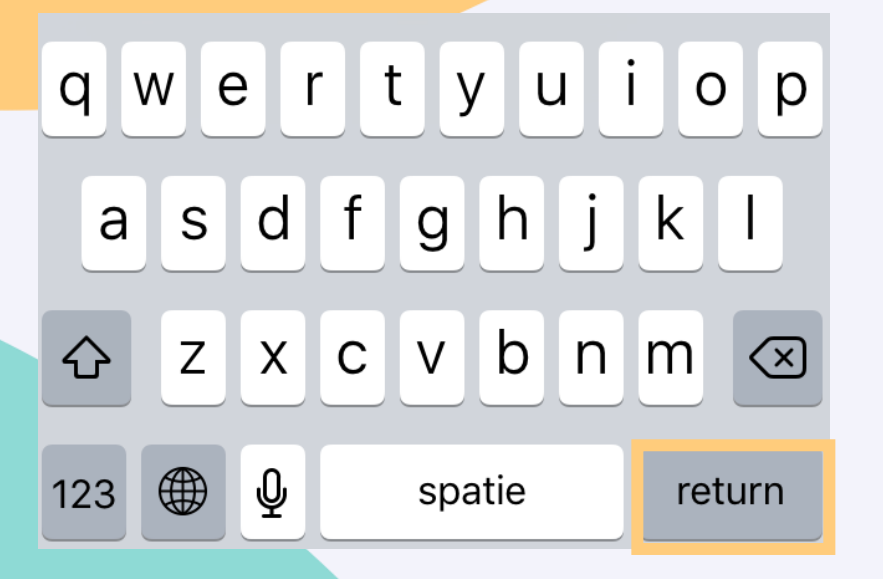

- 2. Take a moment to reflect on 'Get to know you', 'Dilemma' and 'Two lies and a truth'
  - Get to know you: What do you like about it so much..? Can you tell me more about this...?
  - Dilemma: I didn't expect we would all choose... did you?
  - Two lies and a truth: How did you become good at this..? Where does this interest come from..?

## Support needed?

You can call me at any time during the session at +316 15 91 27 27 or send an email to mvaessen@incontext.nl

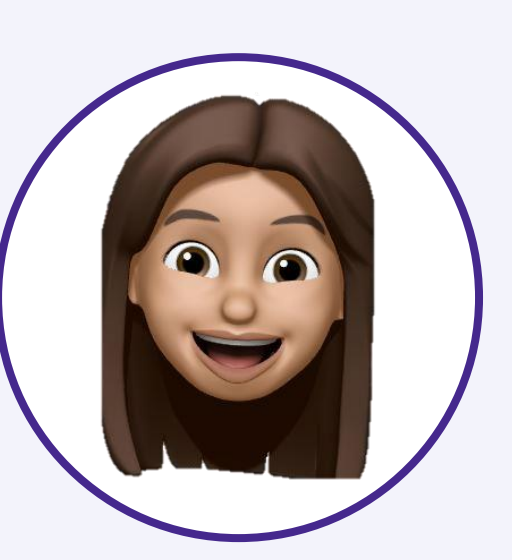

Michelle Vaessen

## fizzinity